# 从第三方系统中打开smartbi模块

一、说明

- 在某些项目的系统集成中,用户可能希望集成 Smartbi 的功能模块,比如用户管理、定制管理,这时候可以使用openmodule.jsp(完整地址类似http://ip:port/smartbi/vision/openmodule.jsp)通过在 URL 后带各种参数,集成不同的模块。
- 目前支持集成的模块有: 定制管理、发布的目录或资源、系统运维、用户管理、会话管理、个人 设置等。

# 二、基本参数

下面的四个参数是集成任何模块时,都必须传入的基本参数。但如果已经单点登录过,就不需要在 URL 中再传递用户名和密码了,除非希望以一个新的用户去集成指定模块。

| 模块<br>分类 | 基本参数(必选项)                                                                                                    |
|----------|----------------------------------------------------------------------------------------------------|
| 所有<br>模块 | <ul> <li>user: 登录Smartbi的用户名;</li> <li>password: 登录Smartbi的密码;</li> <li>id: 模块id, 参数值请见四、可集成模块对应参数说明</li> <li>showbanner: 是否显示Smartbi的标题栏。不设置此参数或设置为false时,不显示标题栏;设置为true时,则显示。</li> </ul> |

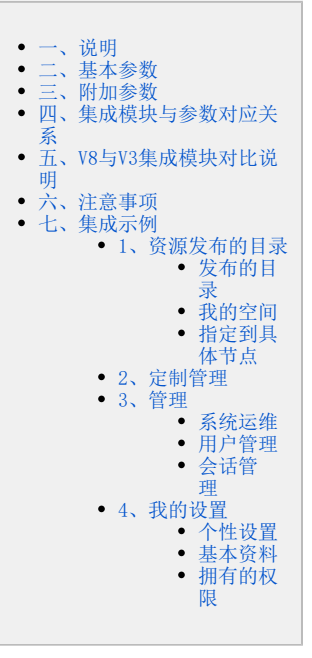

• 传递上述四个参数,集成定制管理模块的访问地址,如下所示。

http://localhost: 18080/smartbi/vision/openmodule. jsp?id=displaycustom & show banner=false & user=admin & password=managerial set and the set of the set of the se

# 三、附加参数

• 除了基本参数外,各个模块还有一些其它参数可供设置。分别说明如下(下表中的<mark>弃用</mark>,是相对于V3版本)。

| 参数名称             | 说明                                |      |  |
|------------------|-----------------------------------|------|--|
| catalogid        | 资源树目录ID;树节点的"资源属性"对话框上"节点ID"即是该值。 |      |  |
|                  | 操作说明请见六、注意事项。                     |      |  |
| showbusinessview | 是否显示可视化查询。原v3版本有这个参数。             | V8弃用 |  |
| rolename         | 角色名称。原v3版本有这个参数。                  |      |  |
| hideTab          | 在集成仪表盘时,指定是否显示页面标签。原v3版本有这个参数。    | V8弃用 |  |
| pageid           | 在集成仪表盘时,指定页面ID。原v3版本有这个参数。        | V8弃用 |  |
| subpageid        | 在集成仪表盘时,指定子页面ID。原v3版本有这个参数。       | V8弃用 |  |

# 四、集成模块与参数对应关系

具体每个模块的集成示例请见集成示例。

| 模块(V8)  | id参数           | 附加参数(可选项)                        | 其它说明                                           |
|---------|----------------|----------------------------------|------------------------------------------------|
| 资源发布的目录 | displaycatalog | catalogid (必须):资源树目录ID,展示指定的发布资源 |                                                |
| 我的空间    | privatefolder  |                                  | 兼容了V3版本的id参数: favorite,                        |
|         |                |                                  | 即传递favorite和privatefolder是一个效果                 |
| 定制管理    | displaycustom  |                                  | 兼容了v3版本的id参数: dataset、<br>commonset、           |
|         |                |                                  | macromanagement, ScheduleTask,                 |
|         |                |                                  | portalmanager, catalogpublish,<br>dataimporter |

| 系统运维                     | systemmanager                                 |
|--------------------------|-----------------------------------------------|
| 用户管理                     | usermanager                                   |
| 用户管理 -> 用户管理             | user                                          |
| 用户管理 -> 角色管理             | role                                          |
| 用户管理 -> 角色管理 -> 资源授<br>权 | rolerespermission rolename: 角色名称。查看该角色的资源授权。  |
| 用户管理 -> 角色管理 -> 操作授<br>权 | rolefuncpermission rolename: 角色名称。查看该角色的操作授权。 |
| 会话管理                     | sessionmanagement                             |
| 资源审核                     | resaudit                                      |
| 个性设置                     | myoption                                      |
| 我的设置-> 基本资料              | myinfo                                        |
| 我的设置> 拥有的权限              | mypurview                                     |

# 五、V8与V3集成模块对比说明

 V8已经没有了很清晰的模块概念,对V8来说,很多功能都长在定制管理模块左侧那颗树上,对于使用过V3的用户来说,可能比较熟悉模块的 集成,V8兼容了早期版本集成模块的参数,但是效果不一定是一致,具体请参见下表(下表中的弃用,是相对于V3版本)。

| 一级模块<br>(V3) | 二级模块(V3)                 | 模块 (V8)                  | id参数                   | 附加参数(可选项)                            |
|--------------|--------------------------|--------------------------|------------------------|--------------------------------------|
| 浏览           | 所有目录资源                   | 弃用                       | browseall              |                                      |
|              | 发布的目录                    | 资源发布的目录                  | displaycatalog         | Catalogid (必须):资源树目录ID,展示指定的发<br>布资源 |
|              | 个人目录                     | 我的空间                     | privatefolder          |                                      |
|              | 个人目录资源                   |                          | privatefolder          |                                      |
|              | 我的收藏夹                    |                          | favorite               |                                      |
| 定制           | 展现定制                     | 定制管理                     | displaycustom          |                                      |
|              | 数据集定义                    |                          | dataset                |                                      |
|              | 公共设置                     |                          | commonset              |                                      |
|              | 宏管理                      |                          | macromanagement        |                                      |
|              | 计划任务                     |                          | ScheduleTask           |                                      |
|              | 门户定制                     |                          | portalmanager          |                                      |
|              | 目录发布                     |                          | catalogpublish         |                                      |
|              | excel数据导入                |                          | dataimporter           |                                      |
| 管理           | 系统管理                     | 系统运维                     | systemmanager          |                                      |
|              | 用户管理                     | 用户管理                     | usermanager            |                                      |
|              | 用户管理 -> 用户管理             | 用户管理 -> 用户管理             | user                   |                                      |
|              | 用户管理 -> 角色管理             | 用户管理 -> 角色管理             | role                   |                                      |
|              | 用户管理 -> 角色管理 -> 资源<br>授权 | 用户管理 -> 角色管理 -> 资源<br>授权 | rolerespermissi<br>on  | rolename: 角色名称。查看该角色的资源授权。           |
|              | 用户管理 -> 角色管理 -> 操作<br>授权 | 用户管理 -> 角色管理 -> 操作<br>授权 | rolefuncpermiss<br>ion | rolename: 角色名称。查看该角色的操作授权。           |
|              | 元数据分析                    | 弃用                       | metadata               |                                      |
|              | 会话管理                     | 会话管理                     | sessionmanageme<br>nt  |                                      |
|              | 工具                       | 弃用                       | tool                   |                                      |
| 仪表盘          | 整个仪表盘                    | 弃用                       | dp                     |                                      |
|              | 仪表盘中单个页面                 | 弃用                       | dp                     |                                      |
| 个人设置         | 个性设置                     | 个性设置                     | myoption               |                                      |
|              | 基本资料                     | 我的设置-> 基本资料              | myinfo                 |                                      |
|              | 拥有的权限                    | 我的设置-> 拥有的权限             | mypurview              |                                      |

# 六、注意事项

附加参数中的 catalogid都可以在指定节点的"资源属性"对话框上,从"节点ID"文本框中获取,注意catalogid 是指发布主题发布的 资源定制下的资源树目录ID,并非是指发布主题的节点ID。

| 资源属性    |                                           | ×     |
|---------|-------------------------------------------|-------|
| 节点ID:   | I402883250162ff83ff8384dc01630088254205e5 |       |
| 名字:     | 组合分析导出                                    |       |
| 别名:     | 组合分析导出                                    |       |
| 路径:     | 资源定制\V8新特性\组合分析导出                         |       |
| 类型名:    | 组合分析                                      |       |
| 描述:     | 组合分析导出                                    |       |
| 创建人:    | 管理员                                       |       |
| 创建时间:   | 2018-04-26 14:14:30                       |       |
| 显示终端:   | 🗹 电脑 🔲 平板 🔲 手机                            |       |
| 自定义图标:  | 上传图片                                      |       |
| 移动端图标:  | 上传图片                                      |       |
| 移动端缩略图: | 选择文件 未选择任何文件                              |       |
|         |                                           |       |
|         | 确定(O) []                                  | 取消(C) |

# 七、集成示例

# 1、资源发布的目录

## 发布的目录

http://localhost: 8080/smartbi/vision/openmodule. jsp?id=displaycatalog&showbanner=false&catalogid=140288213015f76867686990e015f76aaaaee0062

catalogid和下图右边红色箭头对应的资源id一一对应。如果用户没有权限访问,则显示空白

| > | 资源定制                 | □ 首页 定制管理       | 华东 ×           |                               |                                          | : 🗆            |
|---|----------------------|-----------------|----------------|-------------------------------|------------------------------------------|----------------|
| > | 8 数据管理               | 名称:* 华东         | 别名:华东          | 描述:                           |                                          |                |
| ~ | 🛛 资源发布               | 授予:* ,EveryOne, | 设置             |                               |                                          |                |
|   | ∨ 및 电脑主题             | 添加(A)           |                |                               |                                          | <b># # # ±</b> |
|   |                      | 资源              | 资源路径           | 关联资源                          |                                          | 操作             |
|   | じ 仪表盘主题              | test            | 资源定制\test      | openresourc                   | ce.jsp?resid=1402883f701607bc87bc 选择内部资源 | E 🗇            |
|   | □ 华东                 | V8新特性           | 资源定制\V8新特性     |                               | 选择内部资源                                   | ē 🗇            |
|   | > 🗆 平板主题<br>> 🔲 手机主题 | 10-联动参数查询2      | 资源定制10-联动参数查询2 | 从上到下三种友布模式:<br>1.目录内联<br>2.目录 |                                          | Ē              |
| > | ◎ 公共设置               |                 |                | 3.牢干黄源                        |                                          |                |

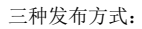

1、目录内联

#### 自动打开关联的资源。

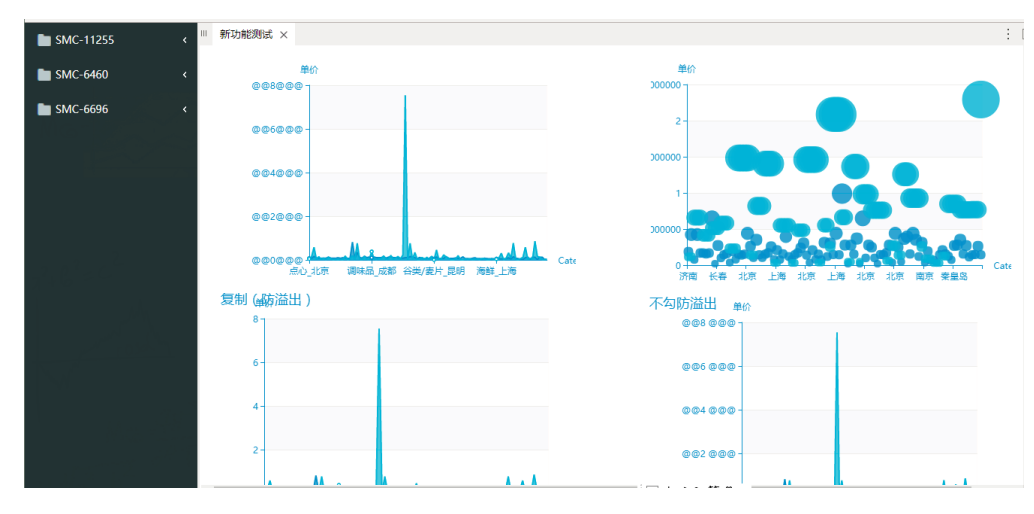

2、目录

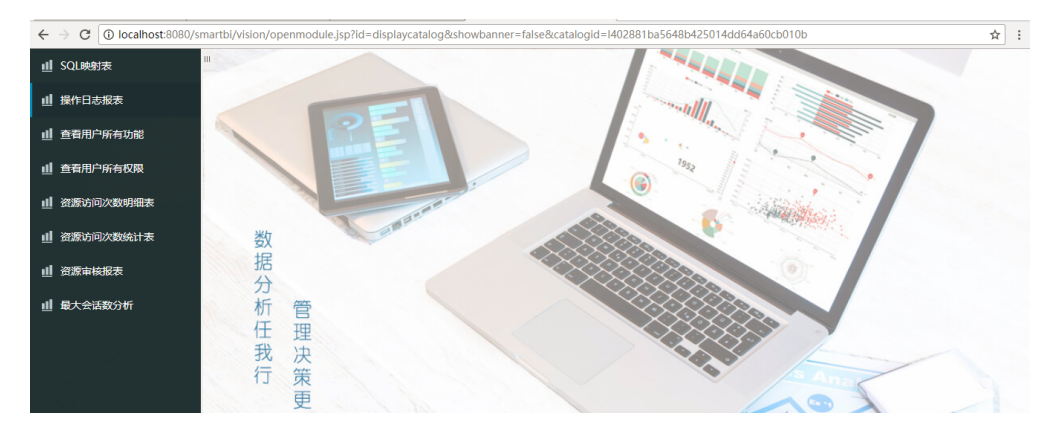

#### 3、单个资源

🗧 ightarrow C 🕼 localhost:8080/smartbi/vision/openmodule.jsp?id=displaycatalog&showbanner=false&catalogid=I402881900157e4dde4dd1cf40157e60622e12a12 □ 测试人员测试 × 灵活分析-切换参数不刷新 QTP-产品目录编号\* 1 QTP-产品目录编号2\* 3 (首页)[上页](下页)[尾页] 第1 页,共1页每页10 行,共3行 CategoryID CategoryName 销售量 销售额 1 饮料 9,534 604.80 5,276 2 调味品 214.20 3 点心 7,927 2,462.40

### 我的空间

1、支持id: privatefolder、favorite

http://localhost:8080/smartbi/vision/openmodule.jsp?id=privatefolder&showbanner=false

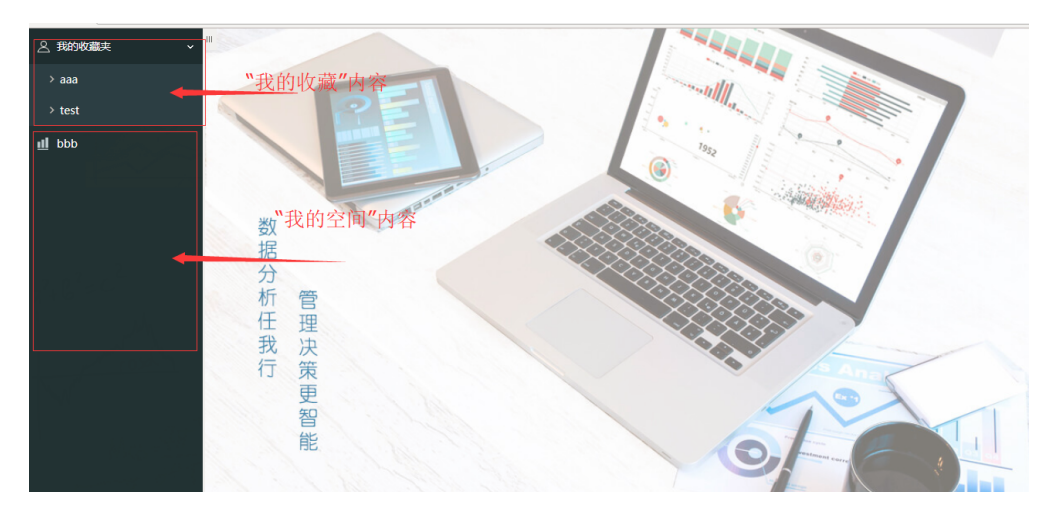

2、 增加参数hiddenSpace控制是否显示"我的空间"

实例: http://localhost:8080/smartbi/vision/openmodule.jsp?id=displaycustom&showbanner=false&hiddenSpace=true

### 指定到具体节点

实例: http://localhost:8080/smartbi/vision/openmodule.jsp?id=displaycustom&showbanner=false&showMenu=ADVANCED\_SECURITY

- ٠ 当不传showMenu参数时,显示全部菜单
- 当传值只有showMenu=而没带参数时,显示全部菜单
- ٠
- 当传值为错误值时,不做显示 当传值为顶级菜单下级菜单的节点ID时,不做显示 •

## 2、定制管理

支持id: displaycustom、dataset、commonset、ScheduleTask、portalmanager、catalogpublish、dataimporter、macromanagement

http://localhost:8080/smartbi/vision/openmodule.jsp?id=displaycustom&showbanner=false

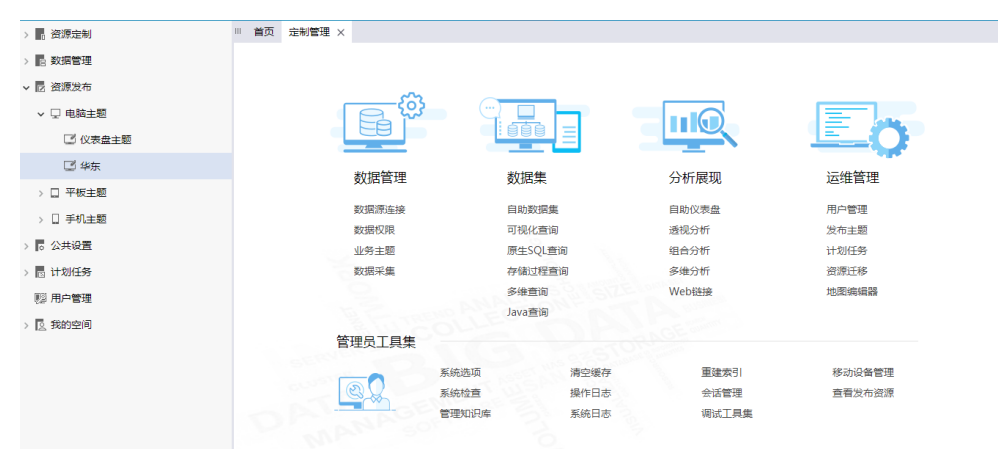

### 3、管理

### 系统运维

http://localhost:8080/smartbi/vision/openmodule.jsp?id=systemmanager&showbanner=false

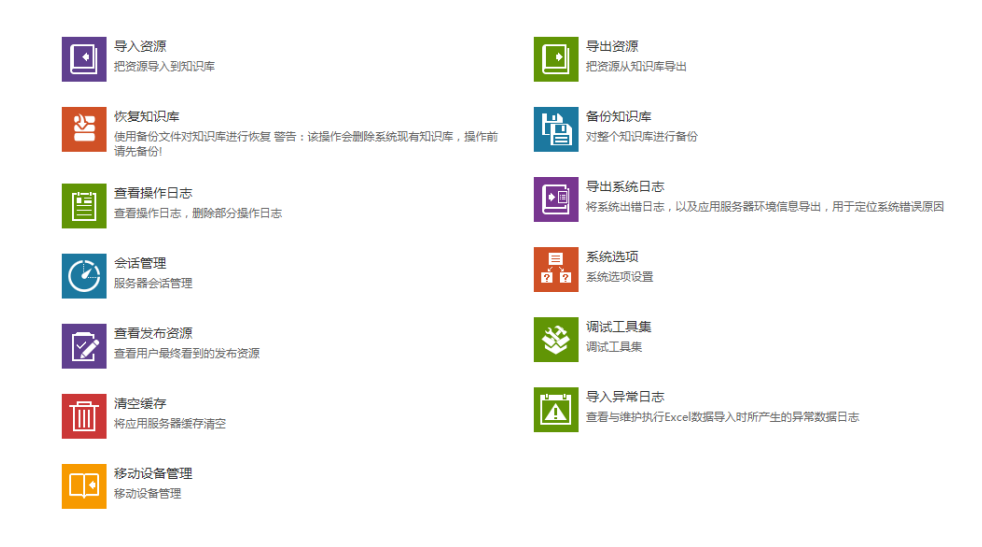

## 用户管理

管理员:

http://localhost:8080/smartbi/vision/openmodule.jsp?id=usermanager&showbanner=false

| $\leftarrow \rightarrow \mathbb{C}$ (i) localhost:8080 | C O localhost:8080/smartbi/vision/openmodule.jsp?id=usermanager&showbanner=false |                                   |       |       |         |  |
|--------------------------------------------------------|----------------------------------------------------------------------------------|-----------------------------------|-------|-------|---------|--|
| 用户 角色                                                  | 用户 角色 💽 新建组 🍰 新建用户 🚉 用户查找                                                        |                                   |       |       |         |  |
| ✔ ■ 根组                                                 | [首页] [九页] [页首]                                                                   | [首页] [上页] [尾页] 篇1 页,共1页每页15 行,共6行 |       |       |         |  |
|                                                        | 组编号                                                                              | 名称                                | 别名    | 描述    | 操作      |  |
| > 👖 华南                                                 | 0 华南                                                                             | g_huanan                          | 华南    |       | Ø 🗰     |  |
| > 🖥 华东                                                 | 0 华东                                                                             | 华东                                | 华东    |       | Ø 🗰     |  |
|                                                        | ROOT                                                                             | admin                             | 管理员   | 系统管理员 | l 🗇 🖮 💌 |  |
|                                                        | ROOT                                                                             | manager                           | 经理    |       | l 🖬 🕷   |  |
|                                                        | ROOT                                                                             | 华南业务员                             | 华南业务员 |       | l 🗇 🖮 💌 |  |
|                                                        | ROOT                                                                             | 总部管理员                             | 总部管理员 |       | l 🗇 🛅 🚿 |  |
|                                                        |                                                                                  |                                   |       |       |         |  |
|                                                        |                                                                                  |                                   |       |       |         |  |
|                                                        |                                                                                  |                                   |       |       |         |  |

#### 普通用户:

http://localhost:8080/smartbi/vision/openmodule.jsp?id=user&showbanner=false

| $\leftrightarrow$ $\rightarrow$ C $\odot$ localhost:8080/s | ← → C 🕜 localhost:8080/smartbi/vision/openmodule.jsp?id=user&showbanner=false |      |      |    |       |  |
|------------------------------------------------------------|-------------------------------------------------------------------------------|------|------|----|-------|--|
| 用户 角色                                                      | 😰 新建组 🌡 新建用户 🎝 用户查找                                                           |      |      |    |       |  |
| ✓ ■ 根组 [首页] [上页] [下页] [尾页] 第1 页, 共1页每页15 行, 共4行            |                                                                               |      |      |    |       |  |
|                                                            | 組编号                                                                           | 名称   | 别名   | 描述 | 操作    |  |
| > 『: 平岡                                                    | 10 广州                                                                         | 广州   | 广州   |    | 0 🖻   |  |
| 华东                                                         | 深圳                                                                            | 深圳   | 深圳   |    | Ø 🖻   |  |
|                                                            | ▲ 华南                                                                          | demo | 演示用户 |    | 0 🛅 🕷 |  |
|                                                            | ▲ 华南                                                                          | 普通用户 | 普通用户 |    | l 🗇 🕷 |  |
|                                                            |                                                                               |      |      |    |       |  |

### 角色管理

http://localhost:8080/smartbi/vision/openmodule.jsp?id=role&showbanner=false

#### 

| 用户 角色  | 💄 新建角色 🏖 角色查找       |         |        |            |
|--------|---------------------|---------|--------|------------|
| > 🖪 根组 | 名称                  | 别名      | 描述     | 操作         |
|        | Admins              | 管理角色    | 系统管理员  | 0 🖬 🔑 Hû   |
|        | GroupAdmins         | 组管理员角色  | 组管理员角色 | 0 🖻 🔑 Hû   |
|        | PowerUsers          | 高级用户角色  | 高级用户角色 | 0 🖬 🔑 Hû   |
|        | SpreadsheetAuditing | ssr审核数据 |        | 0 🖻 👂 Hû   |
|        | SpreadsheetPublish  | ssr发布数据 |        | 0 🖬 🔑 Hû   |
|        | SpreadsheetSubmit   | ssr校验数据 |        | 0 🛍 🔑 Hû   |
|        | L Users             | 普通角色    | 普通角色   | 1 🗇 📅 🔎 80 |
|        | 2 办事处经理             | 办事处经理   |        | 0 🛍 🔑 Hû   |
|        | ▲ 财务经理              | 财务经理    |        | 1 🗇 🛱 🖉 🛍  |
|        | ▲ 江苏                | 江苏      |        | 0 🛍 🔑 Hû   |
|        | 👤 开发角色              | 开发角色    |        | 1 🗇 🛱 🖉 🛍  |
|        | ▲ 区域经理              | 区域经理    |        | 0 🛍 🔑 Hû   |
|        | _ 填报角色              | 這报角色    |        | 1 🗇 🛍 🖉 🛍  |
|        | 💄 演示角色              | 演示角色    |        | 2 🛍 🔑 🏭    |
|        | ▲ 业务角色              | 业务角色    |        | 2 🛅 🔑 🏭    |
|        | ▲ 总经理               | 前经理     |        | 2 m P 16   |

### 资源授权

http://localhost: 8080/smartbi/vision/openmodule. jsp?id=rolerespermission&showbanner=false&rolename=Adminsion@showbanner=false&rolename=Adminsion@showbanner=false&rolename=false&rolename=Adminsion@showbanner=false&rolename=false&rolename

| $\leftarrow$ $\rightarrow$ C 🛈 localhost:8080/smartbi/v | vision/openmodule.jsp?id= | rolerespermissio | n&showbanner=false&ro | lename=Admins |
|---------------------------------------------------------|---------------------------|------------------|-----------------------|---------------|
| 图例: 🗹 引用 🗹 査看 🗹 編輯 🗹 删除 🔽 再授权                           |                           |                  |                       |               |
| 资源                                                      | 拥有的权限                     | 应用到              | 操作                    |               |
| > 高资源定制                                                 |                           |                  |                       |               |
| > 🗄 数据管理                                                |                           |                  |                       |               |
| > 🖸 资源发布                                                |                           |                  |                       |               |
| > 🖁 公共设置                                                |                           |                  |                       |               |
| > 🛛 计划任务                                                |                           |                  |                       |               |
| 122 用户管理                                                |                           |                  |                       |               |
| □☆ 系统运维                                                 |                           |                  |                       |               |

#### 操作授权

http://localhost: 8080/smartbi/vision/openmodule. jsp?id=rolefuncpermission&showbanner=false&rolename=Adminsional statement in the statement of the statement of the statement

← → C ③ localhost:8080/smartbi/vision/openmodule.jsp?id=rolefuncpermission&showbanner=false&rolename=Admins

| 操作功能列表   | 操作功能说明                         |
|----------|--------------------------------|
| > 🖸 报表浏览 | 操作功能名称:                        |
| > ☑ 定制管理 | 19€T1+4J9820t043 :             |
| > ☑ 移动端  |                                |
|          |                                |
|          |                                |
|          | 注意事项                           |
|          | 此角色为系统内置角色,具有固定的操作权限,不可以修改其操作权 |
|          | Pite e                         |
|          |                                |
|          |                                |
|          |                                |
|          |                                |
|          |                                |

## 会话管理

http://localhost: 8080/smartbi/vision/open module. jsp?id=session management & show banner=falsesion management and the statement of the statement of the sta

| ← → C O localhost:8080/smartbi/vision/openmodule.jsp?id=sessionmanagement&showbanner=false |                                  |            |       |      |          |                     |      |  |
|--------------------------------------------------------------------------------------------|----------------------------------|------------|-------|------|----------|---------------------|------|--|
| 会适监控 会适分析                                                                                  |                                  |            |       |      |          |                     |      |  |
| 服务器:                                                                                       | 当前服务器 > 设                        | 置(S) 刷新(R) |       |      |          |                     |      |  |
| [首页] [上页] [尾页] 篇1 页, 共1页每页15 行, 共1人在编 批量断开                                                 |                                  |            |       |      |          |                     |      |  |
|                                                                                            | 会话ID                             | 用户IP       | 用户名   | 用户别名 | 空闲时间     | 登录时间                | 断开会话 |  |
|                                                                                            | C4B0F088993939C87AC68765718AD8D5 | 127.0.0.1  | admin | 管理员  | 00:00:00 | 2018-05-22 09:12:36 | 6.N  |  |
|                                                                                            |                                  |            |       |      |          |                     |      |  |

# 4、我的设置

## 个性设置

http://localhost:8080/smartbi/vision/openmodule.jsp?id=myoption&showbanner=false

| $\leftrightarrow$ $\rightarrow$ C ( ) localhost:8080/smartbi | /vision/openmodule.jsp?id=myoption&showbanner=false |         |
|--------------------------------------------------------------|-----------------------------------------------------|---------|
| 个性化设置                                                        |                                                     |         |
| 文本导出分隔符:                                                     | , v                                                 | 使用系统设置值 |
| 切换参数后是否自动刷新报表:                                               | ◎是 ⑧否                                               | 使用系统设置值 |
|                                                              |                                                     |         |
|                                                              |                                                     |         |

## 基本资料

 ${\tt http://localhost:8080/smartbi/vision/openmodule.jsp?id=myinfo&showbanner=false}$ 

| / 🚥 🛶 🗤 🔪 🔺 💷                                 | ··· \ 🖈 ' ··· \ 🕶          | · / •- ••• / •-   |                   | \ 🗆   | <br> | ···· ··· / | L |
|-----------------------------------------------|----------------------------|-------------------|-------------------|-------|------|------------|---|
| $\leftrightarrow$ $\rightarrow$ C (i) localho | ost:8080/smartbi/vision/op | enmodule.jsp?id=m | yinfo&showbanner= | false |      |            |   |
| 基本资料                                          |                            |                   |                   |       |      |            |   |
| 我的名称:                                         | admin                      |                   |                   |       |      |            |   |
| 我的别名:                                         | 管理员                        | 修改                |                   |       |      |            |   |
| 我的密码:                                         | ******                     | 修改                |                   |       |      |            |   |
| 所属组:                                          | 根组                         |                   |                   |       |      |            |   |
| 拥有的角色                                         |                            |                   |                   |       |      |            |   |
| 普通角色 继承于:根组                                   |                            |                   |                   |       |      |            |   |
| 管理角色                                          |                            |                   |                   |       |      |            |   |
|                                               |                            |                   |                   |       |      |            |   |

## 拥有的权限

 ${\tt http://localhost: 8080/smartbi/vision/openmodule. jsp?id=mypurview&showbanner=false}$ 

| ←   | $\rightarrow$ | C    | ) localhost:8080/smartbl/vision/openmodule.isp?id=mvpurview&showbanner=false |
|-----|---------------|------|------------------------------------------------------------------------------|
|     |               | -    |                                                                              |
| 拥有  | 的权            | 限    |                                                                              |
| ~ 报 | 表浏            | 览    |                                                                              |
|     | AI            |      |                                                                              |
| >   | 适             | 规分析  |                                                                              |
| ~   | 组1            | 合分析  |                                                                              |
|     |               | 保存   |                                                                              |
|     |               | 报表设置 |                                                                              |
|     |               | 参数设置 |                                                                              |
|     |               | 查看SQ | L                                                                            |
|     |               | 创建临时 | 1表                                                                           |
|     |               | 打印   |                                                                              |
|     |               | 导出   |                                                                              |
|     |               | 局部过滤 | 5時                                                                           |
|     |               | 可选资源 | 朝                                                                            |
|     |               | 另存为  |                                                                              |
|     |               | 视图   |                                                                              |
|     |               | 刷新   |                                                                              |
|     |               | 添加到4 |                                                                              |
|     |               | 条件设置 |                                                                              |
|     |               | 运视分标 | Ŧ                                                                            |
|     |               | 图形设置 |                                                                              |
|     | >             | 显示表线 |                                                                              |
|     |               | 修改参数 | t定义                                                                          |
|     |               |      |                                                                              |